## 中南大学湘雅三医院伦理审查管理系统(IRBS)

## 实施操作手册

课题申报篇

目 录

| 1. | 注册及登录                                                          | .3                       |
|----|----------------------------------------------------------------|--------------------------|
|    | <ol> <li>1.1. 注册</li> <li>1.2. 登录</li> <li>1.3. 实名认证</li></ol> | 3<br>4<br>5<br>7<br>. 14 |
| 2. | 创建项目及上传资料1                                                     | 14                       |
| 3. | 查询审查进度1                                                        | 17                       |
| 4. | 下载伦理批件                                                         | 22                       |
| 5. | 申请修改批件                                                         | 23                       |

1. 注册及登录

伦理审查管理系统(IRBS)与临床研究电子记录及信息交互系统(CTRI系统)共用一个账号。如已有 CTRI 账号,可直接在 IRBS 中登录。若没有账号,需要先注册。(注:推荐用 google 浏览器,系统兼容性最佳)

google 浏览器下载链接: Window 电脑: <u>http://chorm.com.cn/</u> 苹果电脑: <u>https://chorm.com.cn/mac.html</u>

1.1. 注册

① 在浏览器地址栏输入网址: <u>https://ctri-xy3.ghcchina.cn/irbs/</u>,点击【去注册】。

| ← → C a ctri-xy3.ghcchina.cn/irbs/login?redirect=%2F                                                                                                    |           |       |
|----------------------------------------------------------------------------------------------------|-----------|-------|
|                                                                                                    |           |       |
|                                                                                                    |           |       |
|                                                                                                    |           |       |
|                                                                                                    | 欢迎登       | 表     |
|                                                                                                    | 密码登录      | 短信登录  |
| 伦理宙杏管理玄统                                                                                                    | ₽ 账号      |       |
|                                                                                                    | ô 整码      |       |
| and the second second se | ◎ 验证码     | 2296  |
|                                                                                                    | 记住密码      | 忘记密码? |
|                                                                                                    | <b>乐登</b> |       |
| ◎ 2023 中国大学州第二国际                                                                                                    | 没有账号? 去注册 |       |

②填写用户信息后点击【注册】,提交后等待管理员审核,管理员在1个工作日内会完成审核,账号审核通过后会收到短 信通知。(管理员: 唐娇,联系电话: 88618931)

| * 2 登录名             | *        |        | 性别~         |          |
|---------------------|----------|--------|-------------|----------|
| * 合 密码              | *        | \$     | 手机号码        |          |
| * 🔒 确认密码            | *        | $\leq$ | 邮箱          |          |
| * 《 请输入用户姓名         | *        | B      | 请输入单位名称     |          |
| * 目 身份证号码           | *        | 8      | 课题申报PI 2 角色 | 色选【课题申报P |
| * ② 请输入验证码          | *        | H      | 专业          | ~        |
| * ○ 院外 ● 院内 1 ◆选择院内 | *        | =      | Τđ          |          |
| 我已阅读《中南大学           | 湘雅三医院临床试 | 验统·    | -管理平台用户须知》  |          |

### 1.2. 登录

打开浏览器输入:<u>https://ctri-xy3.ghcchina.cn/irbs/</u>,输入登录名(或使用手机号)、密码、以及手机验证码,点击登录。

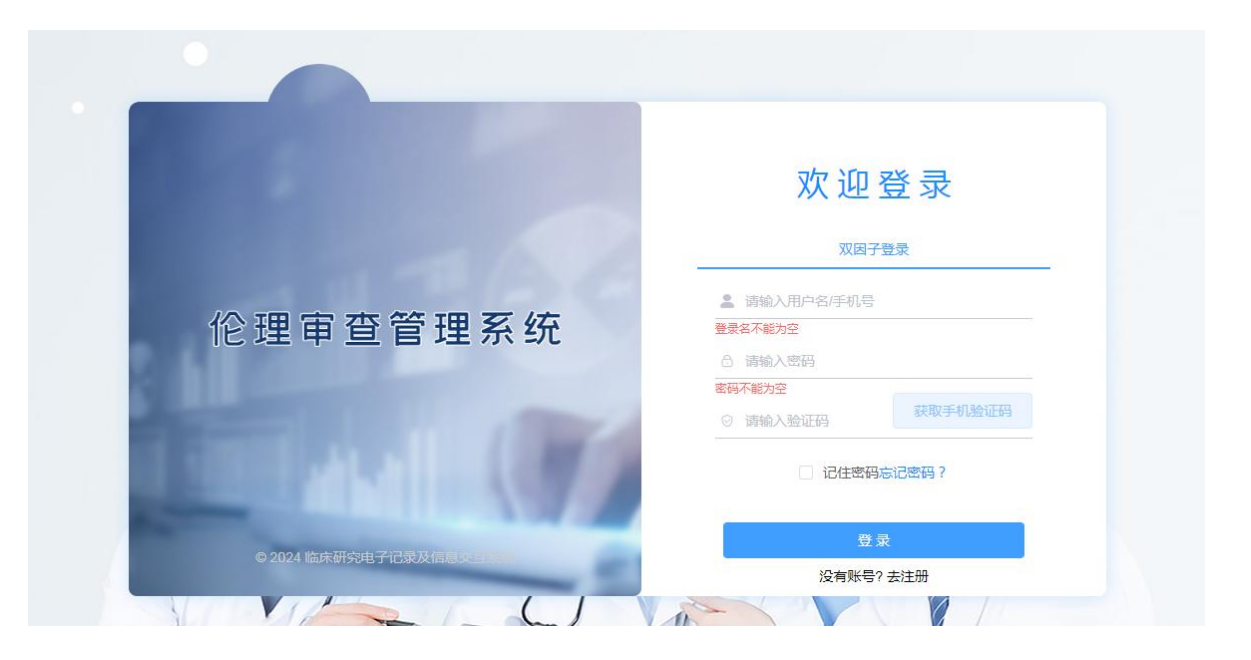

1.3. 实名认证

①网页端: 在浏览器输入系统网址(https://ctri-xy3.ghcchina.cn/), 登录系统;

②网页端:登录后点击【跳转】,进入【个人中心】;

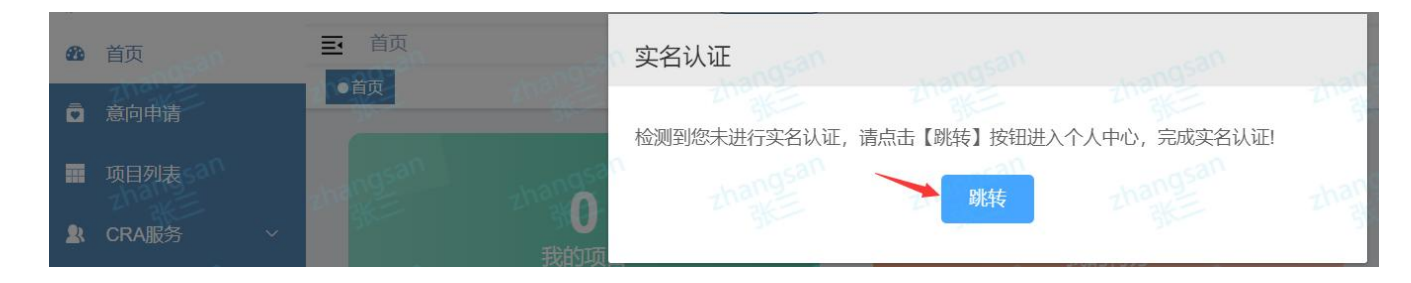

③网页端:请核对"用户姓名"和"手机号码"是否是本人的;若不是,请先修正;

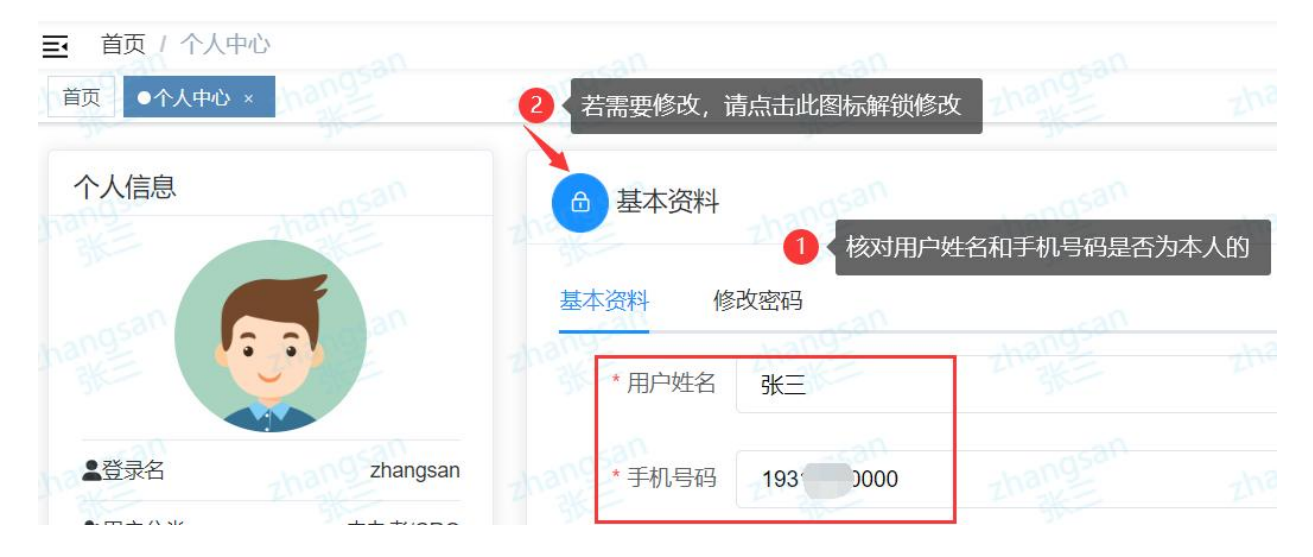

④网页端:点击【实名认证】按钮,点击【确定】,随后确认实名认证协议(请耐心观看等待 10 秒);

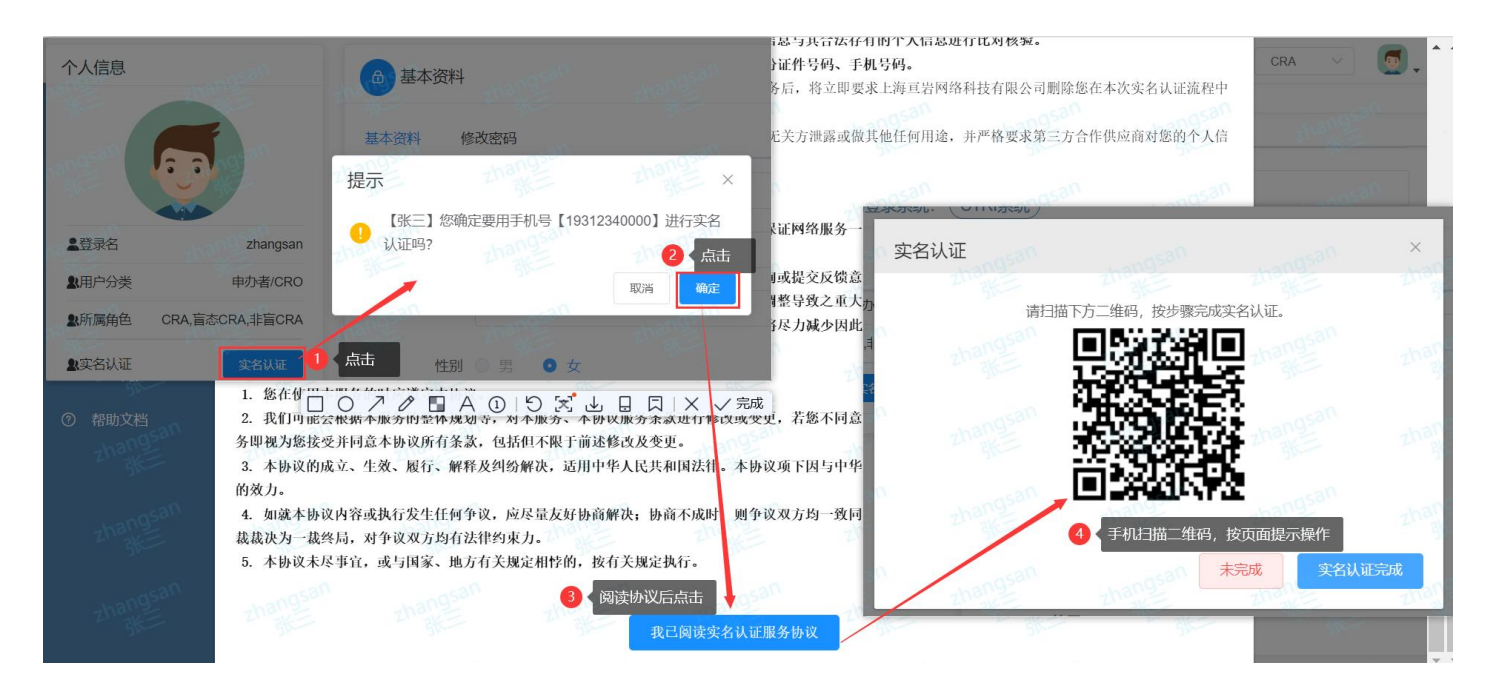

### ⑤手机端:使用**手机微信**,扫描屏幕上的二维码,按照页面提示完成实名认证;

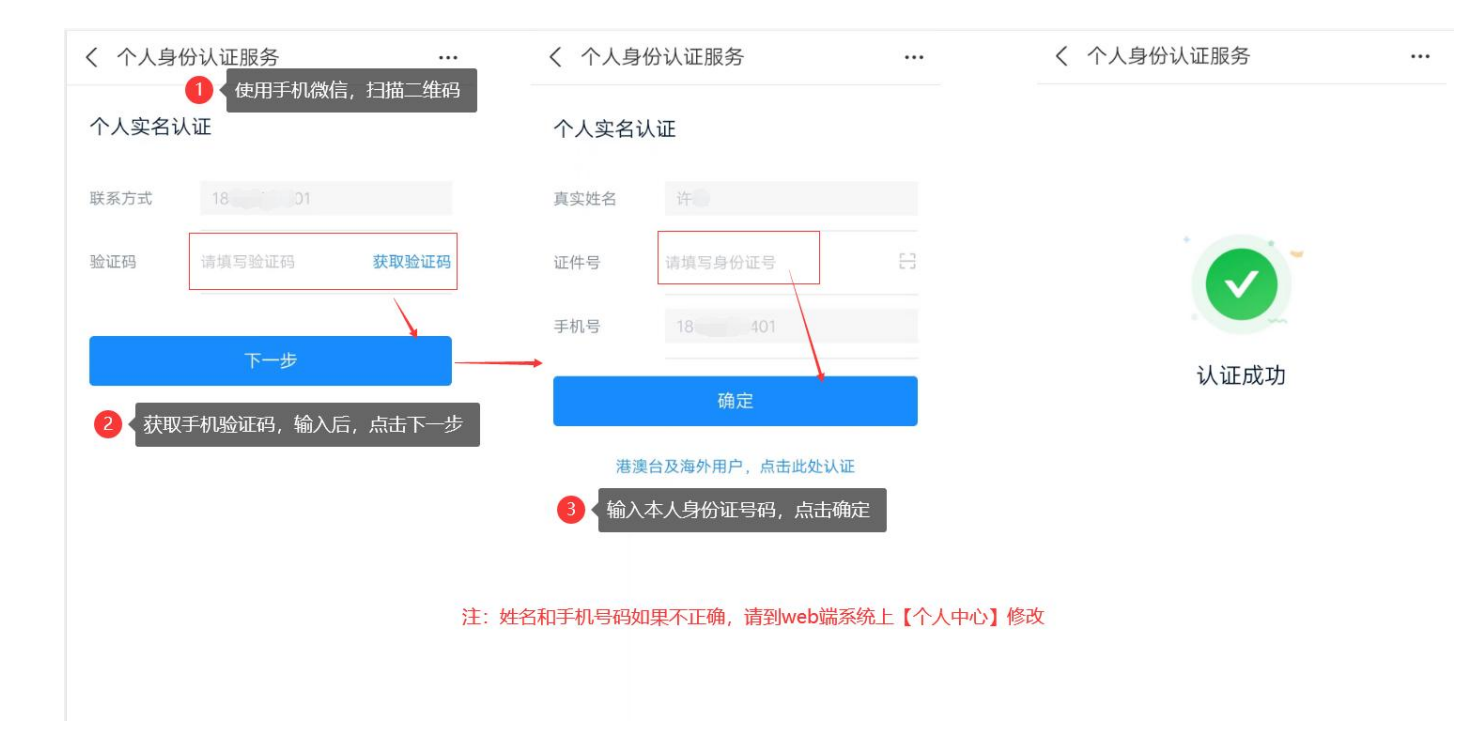

⑥网页端:确认实名认证完成。

1.4. 电子签名录入

a.若当前正在【个人中心】页面,直接转步骤 d;

b.网页端: 在浏览器输入系统网址(https://ctri-xy3.ghcchina.cn/), 登录系统;

c.网页端:进入【个人中心】;

d.网页端:点击【录入签名】按钮;(注:需要先完成实名认证,才能录入签名;若点击【录入签名】没反应,请刷新后

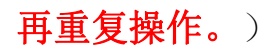

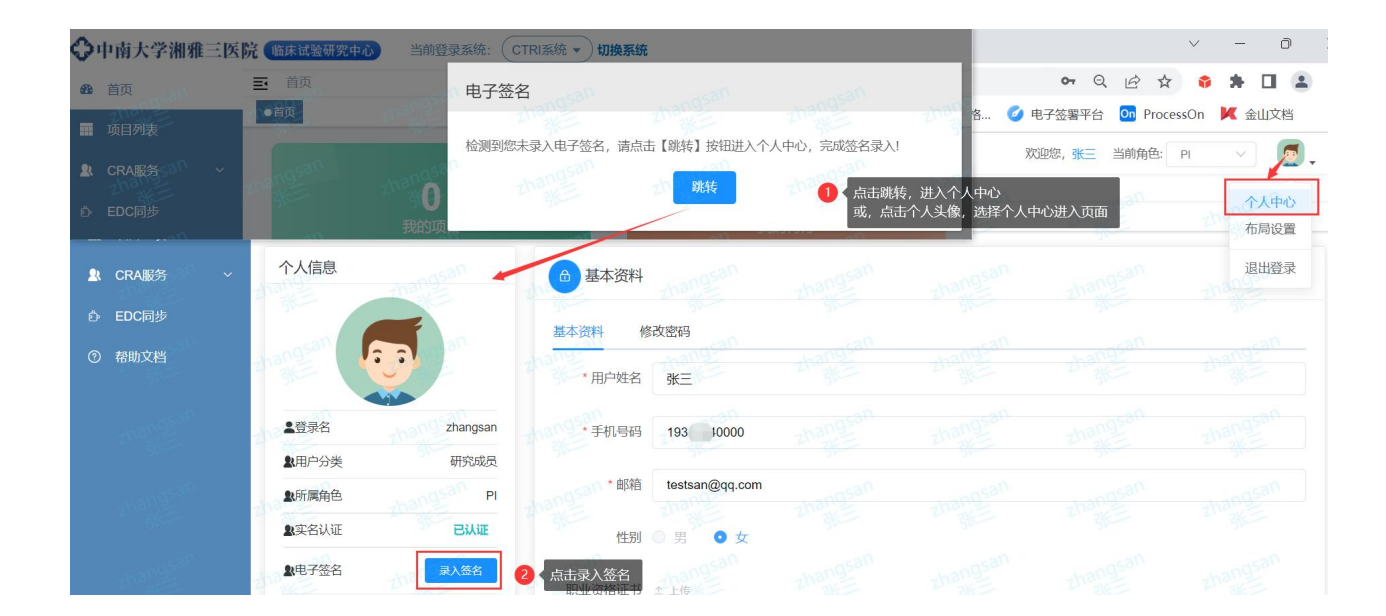

### 手机端:

①先设置手机<mark>横屏模式</mark>,方便有足够空间录入签名,不同手机操作流程如下:

● 安卓手机:

i. 安卓手机界面下滑打开任务快捷键,取消"方向锁定"(不同手机设置方式稍有差别,请百度搜索)

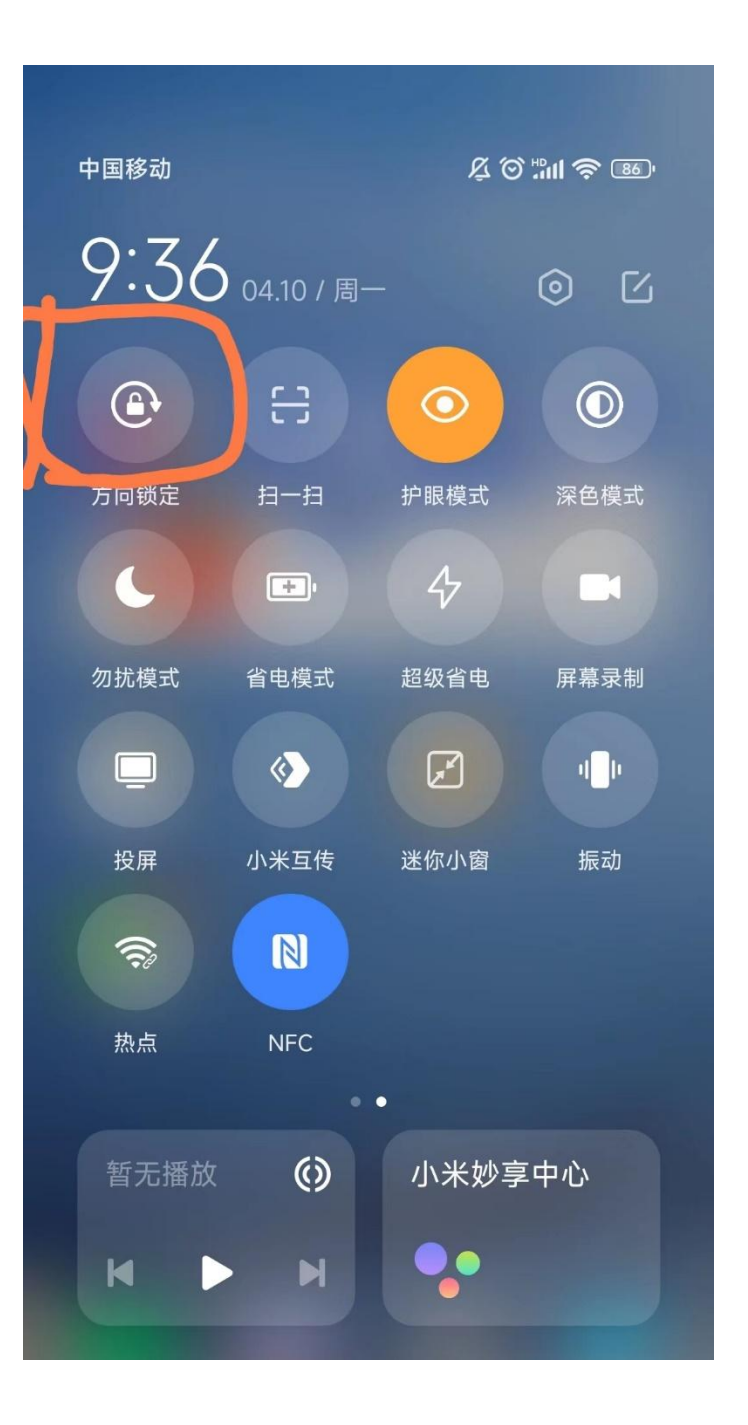

### **ii.** 安卓手机微信设置开启横屏模式

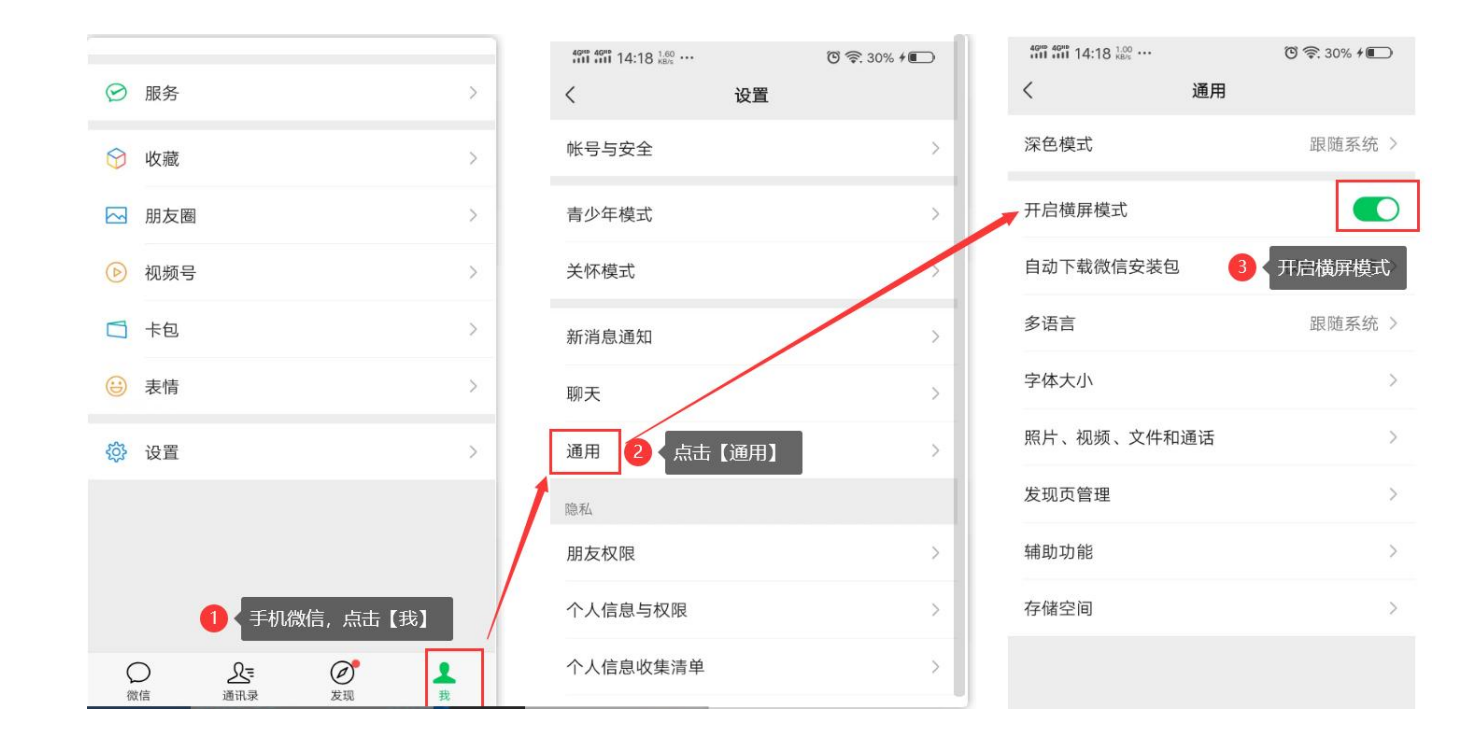

### ● 苹果手机:

苹果手机界面下滑,打开任务快捷键,取消如下图标

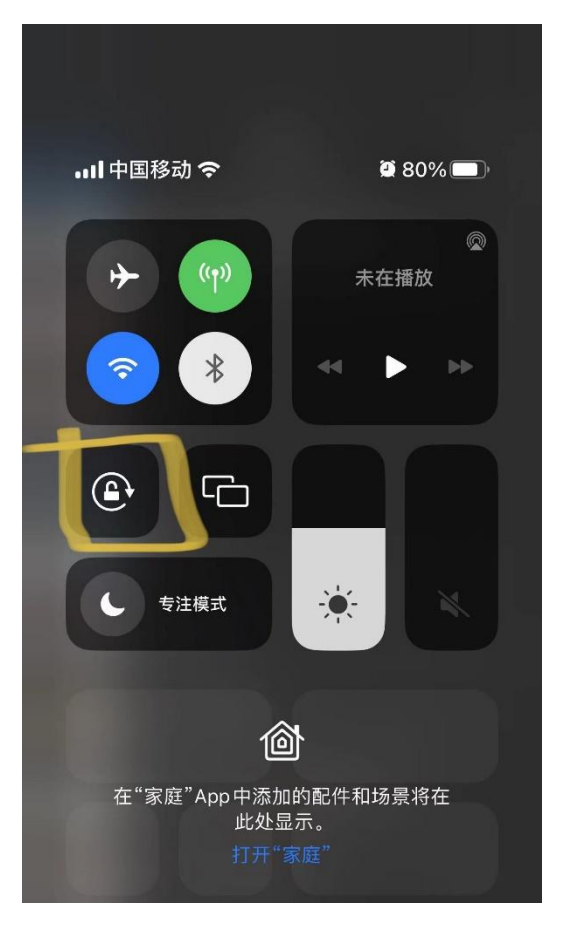

②使用手机微信,扫描电脑屏幕上的二维码,按照页面提示完成签名录入

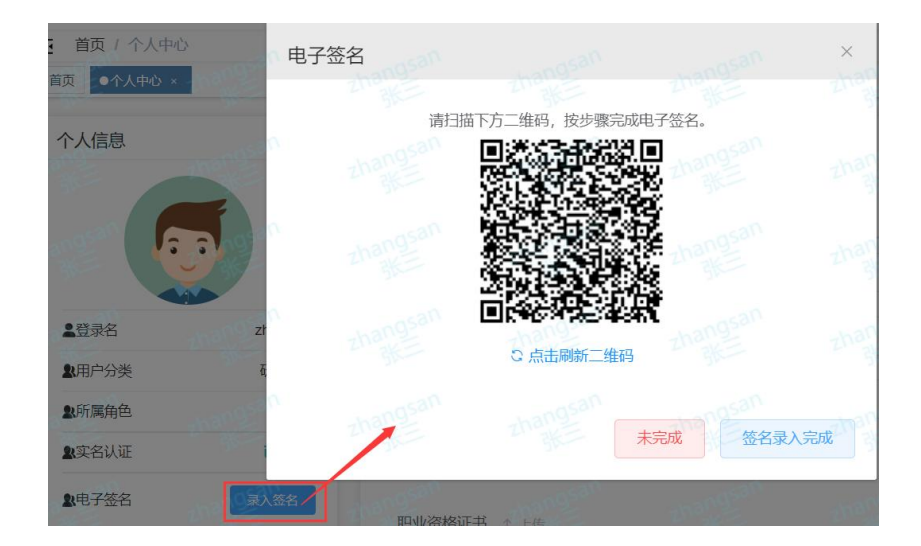

### ③录入签名(请横屏书写签名)

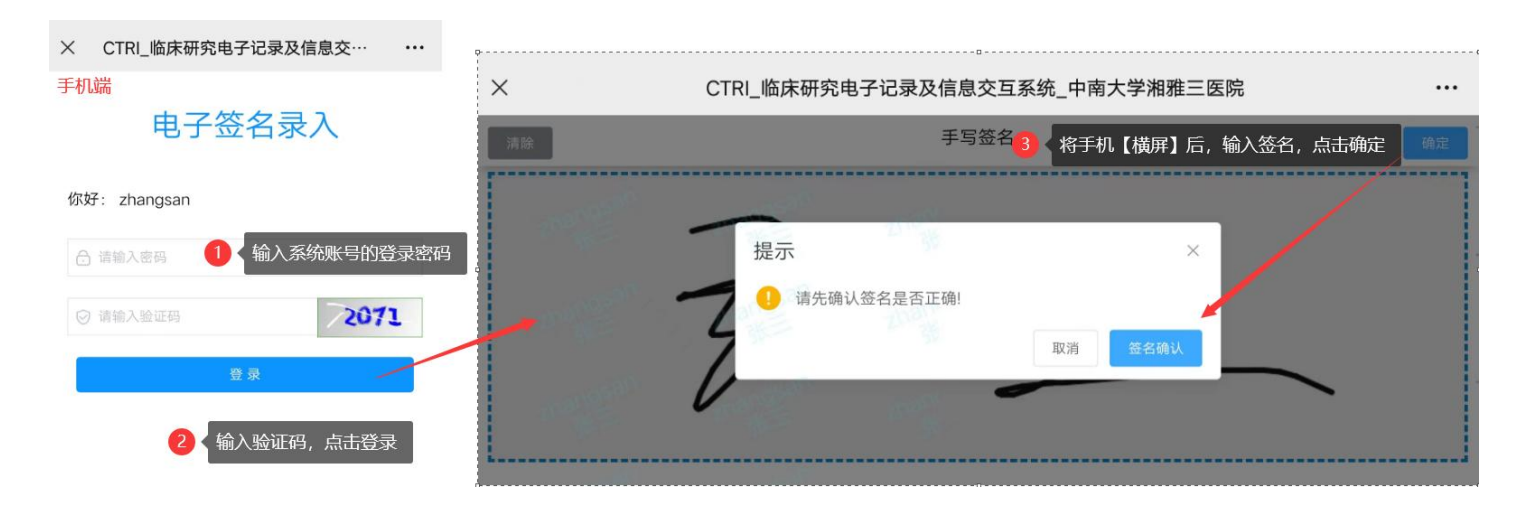

e.网页端:点击【签名录入完成】,完成签名录入。点击"查看签名",查看签字效果。

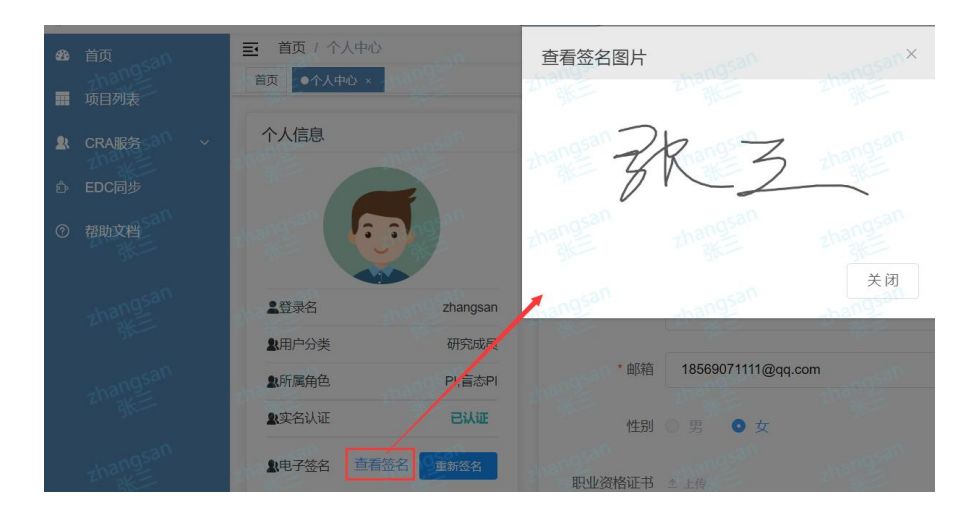

f.网页端: 若需要重新签名, 可在【个人中心】点击重新签名, 重复以上步骤, 重新录入签名。

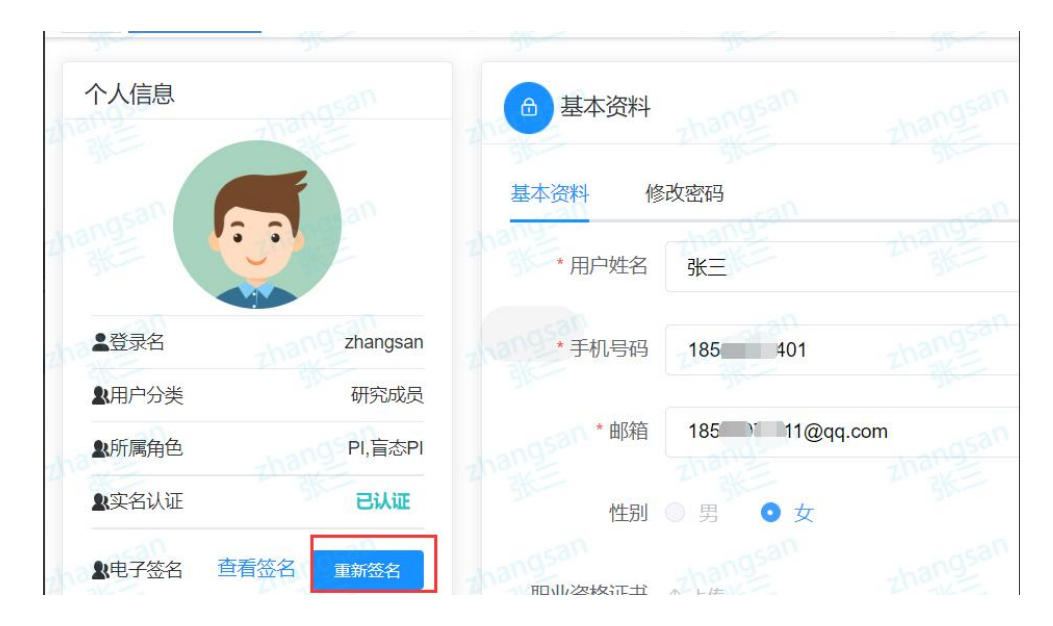

### 1.5. 忘记密码

 $\times$ 重置密码 请输入手机号码 1028 ◎ 请输入验证码 获取验证码 ◎ 请输入验证码 迎登录 🔒 请输入密码 0 密码不能为空 双因子登录 合 请输入确认密码 伦理审查管 记住密码忘记密码? 没有账号? 去注册

点击登录页面的【忘记密码】,可通过手机号来重置密码。

### 2. 创建项目及上传资料

1) 创建项目:点击左侧【项目列表】菜单,点击【创建项目】。

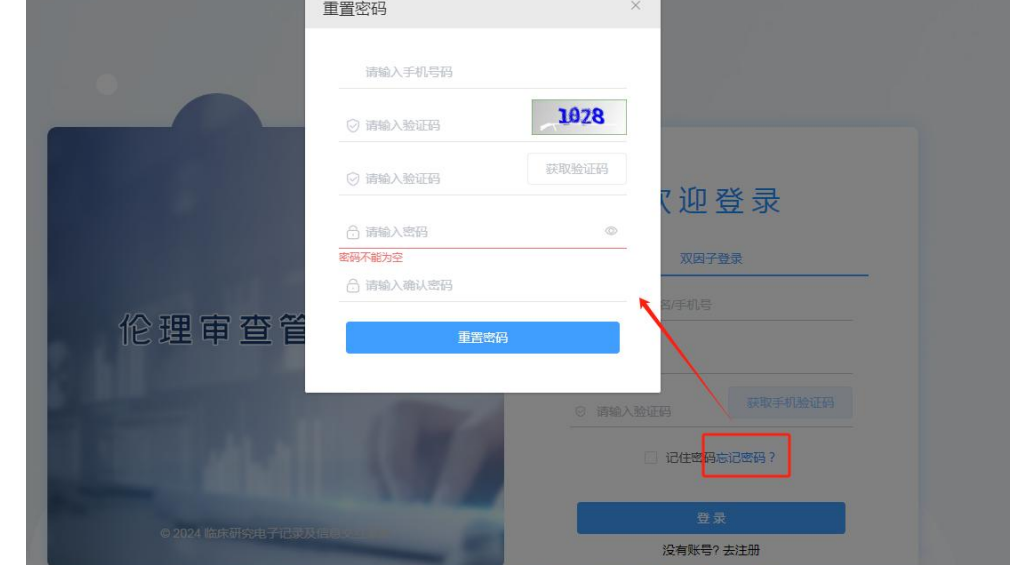

|                   | 学湘雅三医院<br>al Review Board of the Third | 伦理委员会<br>Xiangya-Hospital,CSU. | ▼切换系统   |             |      | 欢迎         | 迎您,测试PI。 | 。当前角色 | : PI   |
|-------------------|----------------------------------------|--------------------------------|---------|-------------|------|------------|----------|-------|--------|
| ■ 项目列表            | ■ 项目列表<br>2 PI登录后,                     | 进入项目列表                         |         |             |      |            | 1 名有多个;  |       | 與为PI角色 |
|                   | 流水号                                    | 请输入流水号                         | 项目      | 名称 请输入项目名称  | 项目类别 | 请选择项目类别    | ×*       | 审查类别  | 请选择审查  |
| $\langle \rangle$ | 审查方式                                   | 请选择审查方式                        | ~ 1     | 查进程 请选择审查进程 |      | 2. 捜索 こ 重置 |          |       |        |
|                   | 所有审查                                   | 资料审查                           | 待处理/待提交 |             |      |            | 共0条      | 10条/页 | ~ <    |
|                   | + 创建项                                  | 폐 3 点                          | 击【创建项目】 |             |      |            |          |       |        |

2) 上传资料:填写项目信息,点击【保存】,上传标书等项目文件后,点击【提交审查】。

| 湘雅三医院 伦理                           | 委员会 ₩₩ ▼ 切换系  | 统  |
|------------------------------------|---------------|----|
| eview Board of the Third Xiangya-H | Hospital,CSU. | 40 |

欢迎您,测试PI。当前角色: PI

创建新项目

### [课题申报] 创建项目

| English:<br>中文:<br>English:<br>南輸入工号<br>南输入联系人姓<br>国家自然科学 | 请输入Project Name<br>测试T ① 默认为当前登录人姓名<br>请输入Principal Investigator<br>名<br>望金 ○ 湖南省自然科学基金 ○ 其他,请           | 新注明                                                                                                    | * 专业科室<br>Department<br>*课题负责人电话<br>*联系人电话                                                                          | 中文:                                                                                                    | 能修改 |
|-----------------------------------------------------------|----------------------------------------------------------------------------------------------------|----------------------------------------------------------------------------------------------------|----------------------------------------------------------------------------------------------------|----------------------------------------------------------------------------------------------------|-----|
| 中文:<br>English:<br>南输入工号<br>南输入联系人姓<br>国家自然科学             | 测试PI       默认为当前登录人姓名         请输入Principal Investigator         名         基金       》湖南省自然科学基金       其他,请 | 1.1                                                                                                    | * 专业科室<br>Department<br>*课题负责人电话<br>*联系人电话                                                                          | 中文:                                                                                                    | 能修改 |
| English:<br>南输入工号<br>南输入联系人姓<br>国家自然科学<br>干预              | 请输入Principal Investigator<br>名<br>基金 〇 湖南省自然科学基金 〇 其他,请                                                  | 影注明                                                                                                    | Department<br>*课题负责人电话<br>*联系人电话                                                                                    | English:<br>2<br>默认为当前登录人联系电话,不能<br>12873151405<br>请输入联系人电话                                                                                           | 能修改 |
| 南输入工号<br>南输入联系人姓<br>国家自然科学<br>干预                          | 名<br>基金 〇 湖南省自然科学基金 〇 其他,请                                                                               | 註明                                                                                                    | *课题负责人电话<br>*联系人电话                                                                                                  | 12873151405<br>清输入联系人电话                                                                                                    |     |
| 青輸入联系人姓<br>国家自然科学<br>干预 ○                                 | 名<br>基金 〇 湖南省自然科学基金 〇 其他,请                                                                               | <u></u><br>注明                                                                                                    | "联系人电话                                                                                                    | 请输入联系人电话                                                                                                    |     |
| 国家自然科学                                                    | 基金 🕜 湖南省自然科学基金 🔘 其他,请                                                                                    | <u> </u>                                                                                                    |                                                                                                    |                                                                                                    |     |
| 干预                                                        |                                                                                                    |                                                                                                    |                                                                                                    |                                                                                                    |     |
|                                                           | 非干预                                                                                                    |                                                                                                    |                                                                                                    |                                                                                                    |     |
| 是〇否                                                       | 5 〇 不适用                                                                                                  |                                                                                                    |                                                                                                    |                                                                                                    |     |
| 负责 In Charg                                               | ge 〇参与 Participants                                                                                      |                                                                                                    |                                                                                                    |                                                                                                    |     |
| 病理标本研究                                                    | Pathology specimens research                                                                             |                                                                                                    | 人体试验 Hum                                                                                                    | nan research                                                                                                    |     |
| 人体组织或细胞                                                   | 胞实验 Human tissure or cell experiments                                                                    | 1                                                                                                    | 其他研究 Othe                                                                                                    | er research,请注明                                                                                                    |     |
|                                                           |                                                                                                    | 3                                                                                                    | 填写项目信息后,点击                                                                                                    | 保存                                                                                                    |     |
| 1                                                         | 负责 In Charg<br>有理标本研究<br>人体组织或细                                                                          | 负责 In Charge 参与 Participants<br>新理标本研究 Pathology specimens research<br>《体组织或细胞实验 Human tissure or cell experiments | 负责 In Charge 《参与 Participants<br>局理标本研究 Pathology specimens research<br>人体组织或细胞实验 Human tissure or cell experiments | 负责 In Charge 参与 Participants<br>海理标本研究 Pathology specimens research 人体试验 Hum<br>人体组织或细胞实验 Human tissure or cell experiments 目他研究 Othe<br>④ 填写项目信息后,点击 |     |

# 流水号: IRBS2022022 项目类型: 课题申报 项目负责人: 测试PI 项目名称: 研究XX XX 的课题项目

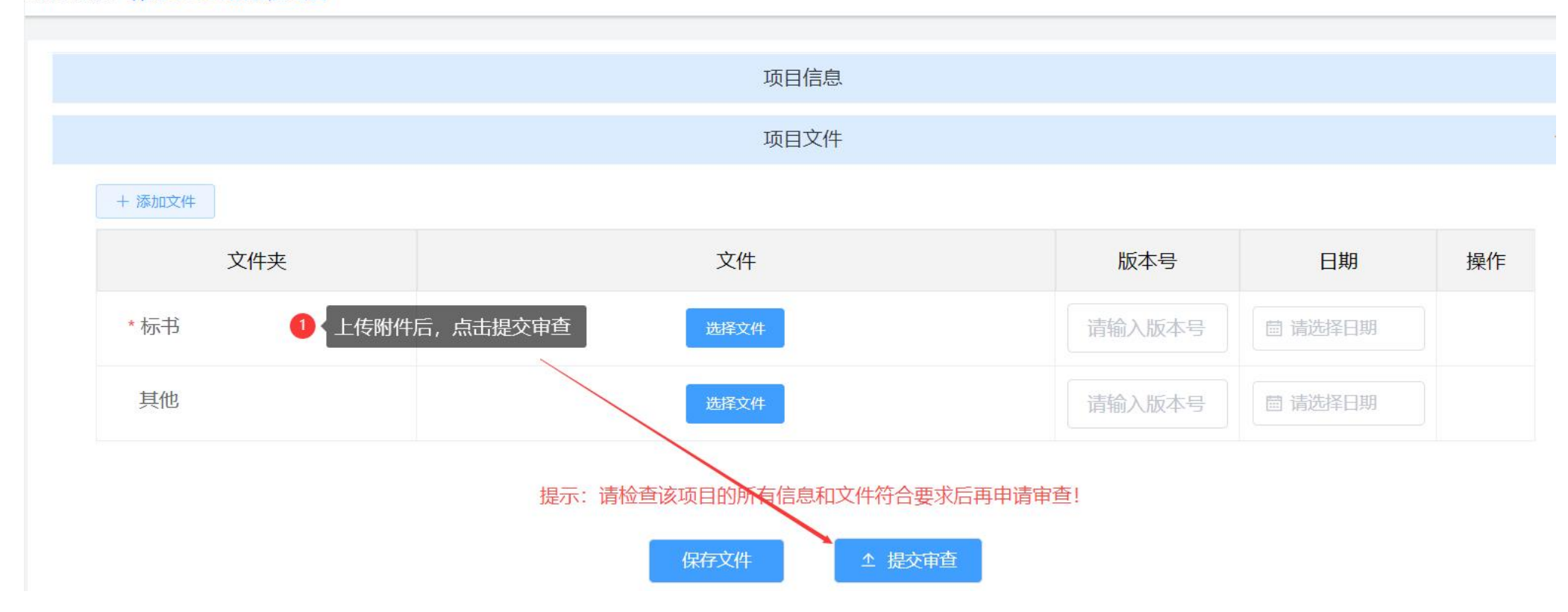

### 3. 查询审查进度

#### 1) 当前审查进程

项目列表页面,点击所有审查,可查看到项目当前的【审查进程】。

| ■ 项目列表            |                 |                                     |      |         |       |               |         |       |                        |        |      |        |   |
|-------------------|-----------------|-------------------------------------|------|---------|-------|---------------|---------|-------|------------------------|--------|------|--------|---|
|                   | 流水号             | 请输入流水号                              | 项目名称 | 请输入项目名称 | 项目    | <b>]类别</b> 请选 | 择项目类别   |       | ∨ 审查类别                 | 制 请选择审 | 查类别  | ~      |   |
| $\langle \rangle$ | 审查方式            | 请选择审查方式 ~                           | 审查进程 | 请选择审查进程 | ~     | Q 搜索          | い重置     |       |                        |        |      |        |   |
|                   | 所有审查            | 资料审查 待处理/待提                         | 交    |         |       |               |         | 共     | 4条 10条/                | 页 ~ 〈  | 1 >  | 前往 1 〕 | 页 |
|                   | + 创建项           | E.                                  |      |         | 1 项目列 | 刘表-所有审查       | 〕页面: 可查 | ē看当前【 | 审查进程】                  |        |      |        |   |
|                   | 流水号             | 项目名称                                | 项目类别 | 审查类型    | 审查方式  | 审查进程          | 负责人     | 提交人   | 提交时间                   | 审查结果   | 审查时间 | 操作     |   |
|                   | IRBS2023<br>001 | 研究XX XX XX XX XX XX XX XX XX<br>的课题 | 课题申报 | 课题申报审查  |       | 分配委员          | 测试PI    | 测试PI  | 2023-01-12<br>10:05:31 |        |      | 查看详情   |   |

### 2) 详细审查进度

项目列表页面,点击【所有审查】,点击【查看详情】,可进入项目内查看详细的【项目审查进度】。

| ■ 项目列表            | ➡ 项目列表          | Ę                                          |            |         |                              |               |       |                   |                        |               |                    |              |
|-------------------|-----------------|--------------------------------------------|------------|---------|------------------------------|---------------|-------|-------------------|------------------------|---------------|--------------------|--------------|
|                   | 流水号             | 请输入流水号                                     | 项目名称       | 请输入项目名称 | 项目                           | <b>1类别</b> 请选 | 择项目类别 | ~                 | 审查类别                   | 」「请选择审        | 查类别                | ~            |
| $\langle \rangle$ | 审查方式            | 请选择审查方式                                    | 审查进程       | 请选择审查进程 | ~                            | Q 搜索          | こ 重置  | t                 |                        |               |                    |              |
|                   | 所有审查            | 项目列表-所有审查<br>资料审查  待处理/衔                   | 提交         |         |                              |               |       | 共4                | 条 10条/页                | 页 ~ <         | 1 >                | 前往 1 〕       |
|                   | + 创建            | 项目                                         |            |         |                              |               |       |                   |                        |               | 2 点击查              | <b>适</b> 详情  |
|                   | 流水号             | 项目名称                                       | 项目类别       | 审查类型    | 审查方式                         | 审查进程          | 负责人   | 提交人               | 提交时间                   | 审查结果          | 审查时间               | 操作           |
|                   | IRBS2023<br>001 | 3 研究XX XX XX XX XX XX XX XX XX XX XX XX XX | xX<br>课题申报 | 课题申报审查  | 快速审查                         | 已完成           | 测试PI  | 测试PI              | 2023-01-12<br>10:05:31 | 同意            |                    | 查看详情<br>查看批件 |
|                   |                 |                                            |            |         | 坝日-                          | ×1+           |       |                   | 700                    | AOS           |                    | , × √ 完成     |
|                   |                 |                                            |            |         | 项目审查                         | 查进度           |       | 3 可进入:            | 项目内,查看                 | <b>詳细的【</b> 项 | 目审查进度】             | ~            |
|                   |                 | 操作                                         | 操作人        |         | 操作时间                         |               | 反行    | 溃结 <mark>果</mark> |                        | 备             | 注/意见               |              |
|                   |                 | 秘书总结                                       | 秘书1        |         | 2023-01-12 10:28:50          |               | 通过    |                   |                        |               |                    |              |
|                   |                 | 分配委员                                       | 秘书1        | 2       | 023-0 <mark>1-12 1</mark> 0: | 27:05         | ì     | 通过                |                        |               |                    |              |
|                   | 提交审查            |                                            | 测试PI       | 1 2     | 023-01-12 10:                | 26:40         |       |                   |                        |               |                    |              |
|                   |                 | 分配委员                                       | 秘书1        | 2       | 023-01-12 10:                | 10:00         | ì     | 艮回                | 请修动                    | 改标书文件的<br>XXX | 的容,XX XX<br>XXXXXX | XXX X        |
|                   |                 | 提交审查                                       | 测试PI       | 1 2     | 023-01-12 10:                | 06:09         |       |                   |                        |               |                    |              |

## 3)退回修改

项目列表页面,待处理/待提交,可查看到审查进程为【退回】的记录,点击【处理】,可进入项目内查看审查意见,

按照意见进行修改,并重新提交审查。

|        | 学湘雅三医院<br>Review Board of the Third X   | 伦理委员会<br>Kangya-Hospital,CSU.    | 系统     |         |        |               | 欢     | 迎您,测试 | 式 <mark>PI 。</mark> 当前角 | 色: PI  |       | ~ <b>(</b> |  |  |
|--------|-----------------------------------------|----------------------------------|--------|---------|--------|---------------|-------|-------|-------------------------|--------|-------|------------|--|--|
| ■ 项目列表 | ■ 项目列表                                  |                                  |        |         |        |               |       |       |                         |        |       |            |  |  |
|        | 流水号                                     | 请输入流水号                           | 项目名称   | 请输入项目名称 | 项目     | <b>]类别</b> 请选 | 举项目类别 |       | ∨ 审查类                   | 引请选择审  | 查类别   | ~          |  |  |
|        | 审查方式                                    | 请选择审查方式 ~                        | 审查进程   | 请选择审查进程 | $\sim$ | Q 搜索          | こ 重置  | t     |                         |        |       |            |  |  |
|        | 所有审查                                    | 资料审查 待处理/待提                      | 1<br>2 |         |        | -             |       | 共     | 1条 10条                  | 页 ~ <  | 1     | 前往 1       |  |  |
|        | ▲ ● ● ● ● ● ● ● ● ● ● ● ● ● ● ● ● ● ● ● |                                  |        |         |        |               |       |       |                         | 按照审查意见 | 进行修改, |            |  |  |
|        | 流水号                                     | 项目名称                             | 项目类别   | 审查类型    | 审查方式   | 审查进程          | 负责人   | 提交人   | 提交时间                    | 审查结果   | 审查时间  | 操作         |  |  |
|        | IRBS2023<br>001                         | 研究XX XX XX XX XX XX XX XX<br>的课题 | 课题申报   | 课题申报审查  |        | 退回            | 测试PI  | 测试PI  | 2023-01-12<br>10:05:31  |        |       | 查看详情<br>处理 |  |  |

# 流水号: IRBS2023001 项目类型: 课题申报 项目负责人: 测试PI 项目名称: 研究XX XX XX XX XX XX XX 的课题

| *标书 |    |       | 选择文件                             | 请输入            | 版本号 圖 请选择日期                           |  |  |  |  |
|-----|----|-------|----------------------------------|----------------|---------------------------------------|--|--|--|--|
| 其他  |    |       | 选择文件<br>测试文件 - 副本 - 副本 (2).pdf ⑧ | 请输入            | 版本号                                   |  |  |  |  |
|     |    | 提示: 请 | 静检查该项目的所有信息和文件符合<br>保存文件         | 要求后再申请审查!<br>2 | 修改项目信息或文件后,点击提交审查                     |  |  |  |  |
|     |    |       | 1 此处可查看审查意见                      |                |                                       |  |  |  |  |
| 操作  | 作  | 操作人   | 操作时间                             | 反馈结果           | 备注/意见                                 |  |  |  |  |
| 分配  | 委员 | 秘书1   | 2023-01-12 10:10:00              | 退回             | 请修改标书文件的内容, XX XX XXX X<br>XX XXXXXXX |  |  |  |  |
| 提交问 | 审查 | 测试PI  | 2023-01-12 10:06:09              |                |                                       |  |  |  |  |

## 4. 下载伦理批件

### 1) 查询项目

审查完成后,可在伦理系统系统中,项目列表-所有审查页面,查询项目;或在搜索栏目输入项目信息进行搜索。

|        | 大学湘<br>nal Review | 雅三医院<br>Board of the Third X | 伦理委员会<br>iangya-Hospital,CSU. | ▼ 切换系统 |         |      |              | 欢     | 迎您,测i    | 式PI。当前角                | 色: PI |      | ~ <b>(</b>   |   |
|--------|-------------------|------------------------------|-------------------------------|--------|---------|------|--------------|-------|----------|------------------------|-------|------|--------------|---|
| ■ 项目列表 | E                 | 项目列表                         |                               |        |         |      |              |       |          |                        |       |      |              |   |
|        |                   | 流水号                          | 请输入流水号                        | 项目名称   | 请输入项目名称 | 项目类  | <b>线别</b> 请送 | 择项目类别 |          | ~ 审查类                  | 引请选择审 | ·查类别 | $\sim$       |   |
|        |                   | 审查方式                         | 请选择审查方式                       | √ 审查进程 | 请选择审查进程 | ~    | Q 搜索         | こ重置   | <u>.</u> |                        |       |      |              |   |
|        | Ì                 | 所有审查                         | 资料审查 待处                       | 理/待提交  |         |      |              |       | Ħ        | 3条 10条/                | 页 ~ < | 1    | 前往 1         | 页 |
|        |                   | + 创建项[                       | 1                             |        |         |      |              |       |          |                        |       |      |              |   |
|        |                   | 流水号                          | 项目名称                          | 项目类别   | 」  审查类型 | 审查方式 | 审查进程         | 负责人   | 提交人      | 提交时间                   | 审查结果  | 审查时间 | 操作           |   |
|        |                   | IRBS2022<br>022              | 研究XX XX 的课题项目                 | 课题申报   | 课题申报审查  | 快速审查 | 已完成          | 测试PI  | 测试PI     | 2022-12-08<br>10:29:12 | 同意    |      | 查看详情<br>查看批件 |   |

### 2) 下载伦理批件

查询到项目后,点击右侧【查看批件】。查看批件页面,点击下载可下载批件;点击打印可在线打印批件。

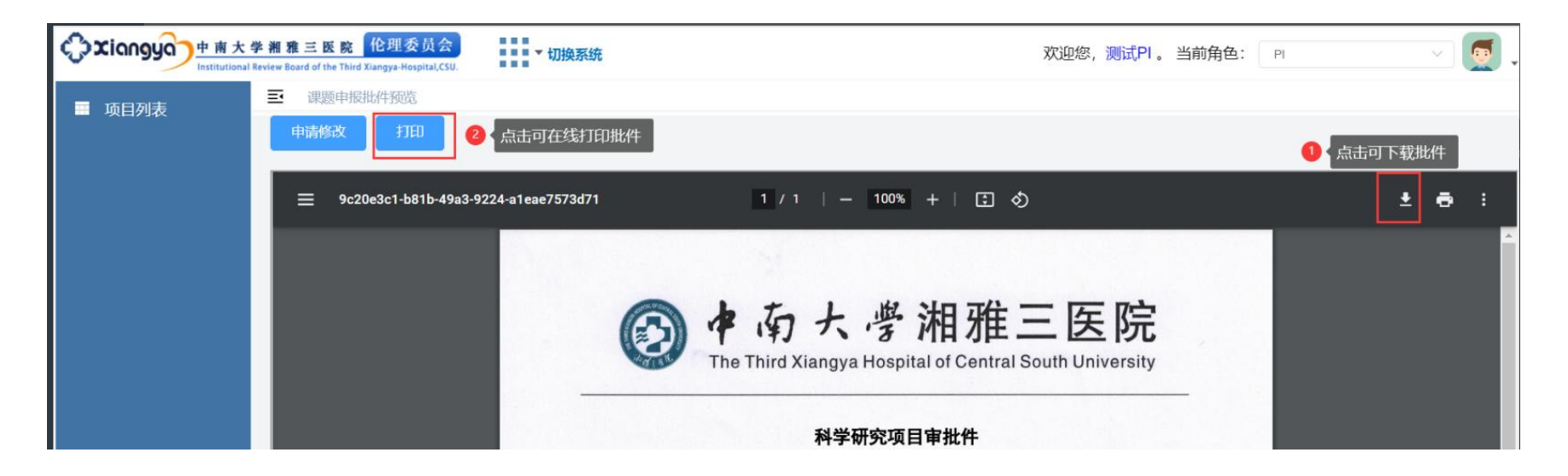

### 5. 申请修改批件

若需要修改项目基本信息,申请人可点击【查看批件】,在查看批件页面,点击【申请修改】,输入修改后的内容,提交后等待伦理审查。

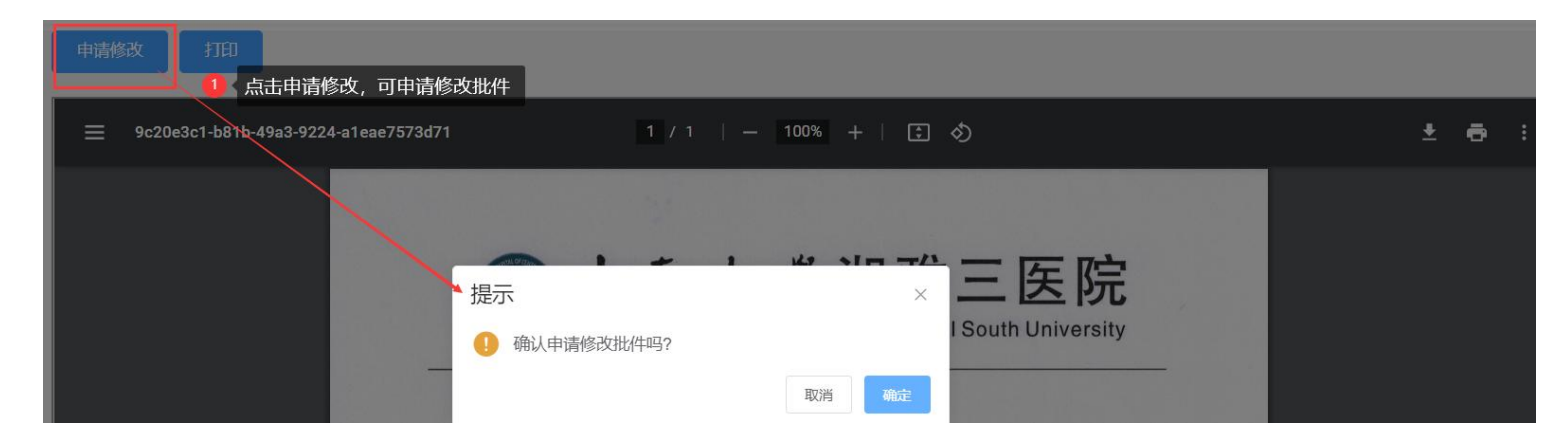